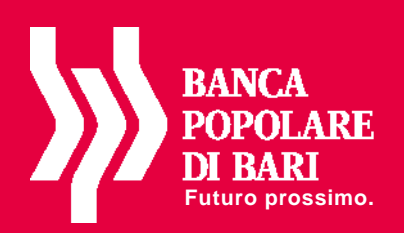

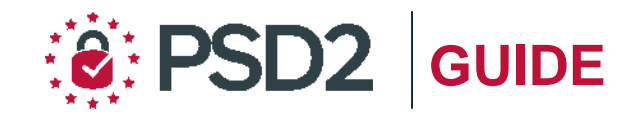

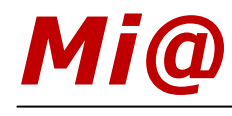

# Guida all'utilizzo del TOKEN FISICO

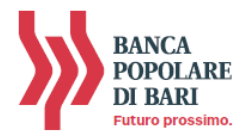

## PREMESSA

La nuova "**Direttiva Europea sui Servizi di Pagamento**" (c.d. PSD2) ha ridefinito gli standard di sicurezza per i clienti che operano attraverso i propri conti accessibili online adottando l'**Autenticazione Forte** (meglio nota come "*Strong Customer Authentication*" o SCA).

L'Autenticazione forte è un sistema di sicurezza che garantisce l'identificazione e l'autenticazione univoca quando il cliente:

- accede al suo conto di pagamento disponibile online;
- dispone un'operazione di pagamento utilizzando conti di pagamento disponibili online;

utilizzando sia i canali telematici della Banca sia le soluzioni offerte dalle Terze Parti autorizzate.

Per incrementare ulteriormente la sicurezza e la protezione dei clienti che operano online, la Direttiva ha anche introdotto il requisito del "**Collegamento dinamico**" (meglio noto come *Dynamic Linking*) ovvero un codice di autenticazione collegato in modo univoco all'operazione da disporre e che prende in considerazione gli elementi fondamentali del pagamento (es. importo e credenziali del beneficiario).

In piena applicazione della Direttiva e nell'ottica di garantire la sicurezza dei propri clienti, Banca Popolare di Bari ha adottato tre diverse soluzioni di sistemi di autenticazione:

- *Mobile Token*: gratuito in fase di sostituzione per adeguamento normativo;
- **Token Fisico**: rilasciabile su esplicita richiesta del cliente al costo previsto dalle vigenti disposizioni di trasparenza.

**NOTA BENE**: Ti ricordiamo che a partire dal 14 settembre 2019 se non avrai provveduto a sostituire il tuo dispositivo di autenticazione con una delle soluzioni messe a disposizione dalla Banca alla propria clientela, non potrai più accedere alla piattaforma **Mi@**.

In questa guida parliamo delle nuove modalità di utilizzo del **Token Fisico**.

## **IL TOKEN FISICO**

Il Token Fisico è un dispositivo personale di sicurezza, costituito da un display e da vari pulsanti, che produce codici numerici monouso (One Time Password – OTP) e che il cliente utilizza sul proprio Internet Banking, sia in versione Desktop che in versione APP, per autenticarsi e per autorizzare le operazioni di pagamento.

È protetto da un PIN a 4 cifre scelto dall'utente alla prima accensione.

Il token deve essere utilizzato su **Mi@** nelle fasi di:

- accesso alla piattaforma (login);
- autorizzazione delle disposizioni di pagamento.

Per ricevere il token fisico devi recarti in Filiale e richiederne la consegna dal momento che il dispositivo deve essere associato al tuo contratto di servizi telematici.

Di seguito trovi le istruzioni per utilizzare il token fisico con **Mi@** sia da PC che da App.

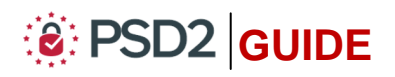

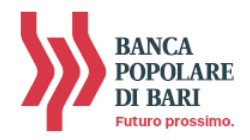

### **GENERAZIONE PIN**

Il Token Fisico è protetto da un PIN di 4 cifre scelto dall'utente in fase di prima accensione.

Per configurare il PIN devi seguire le istruzioni di seguito riportate:

- Per attivare il dispositivo, tieni premuto il tasto rosso e poi premi contemporaneamente il tasto verde sino a quando non si attiva il display (vedi immagine 1);
- A seguito della prima attivazione il dispositivo richiede l'attivazione del PIN, codice personale a 4 cifre a scelta del cliente. Digita il PIN sul tastierino (vedi immagine 2);
- **3. Conferma** il **PIN** scelto digitandolo nuovamente sul tastierino (*vedi immagine 3*).

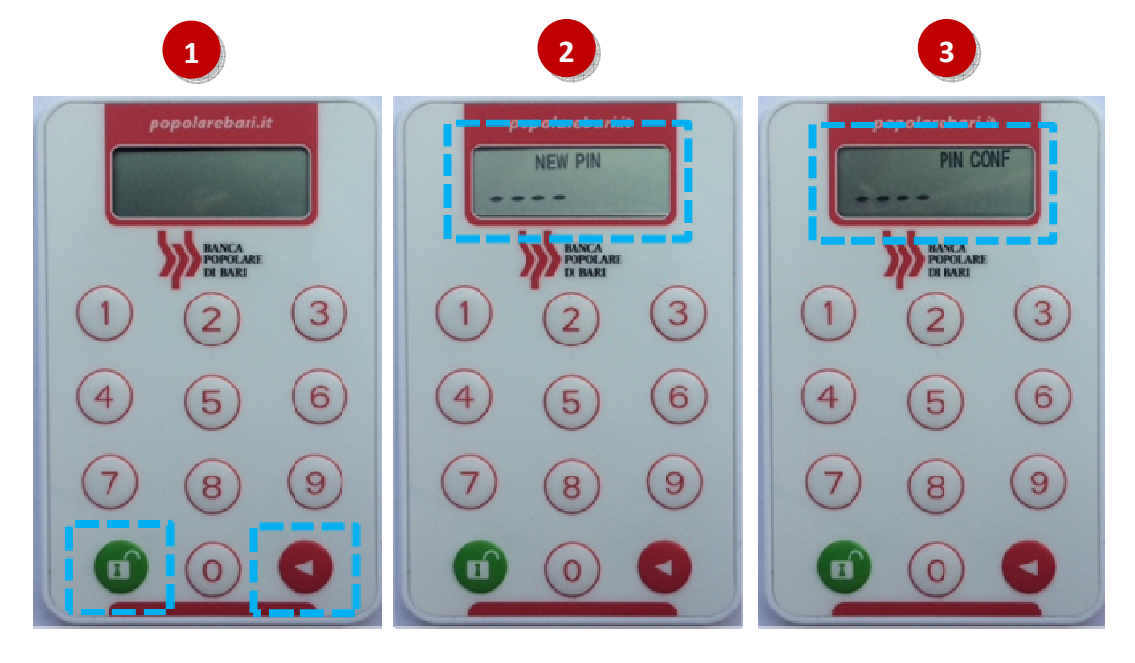

Ad avvenuta conferma del PIN, sul display appariranno dei trattini lampeggianti indicanti che il token è operativo.

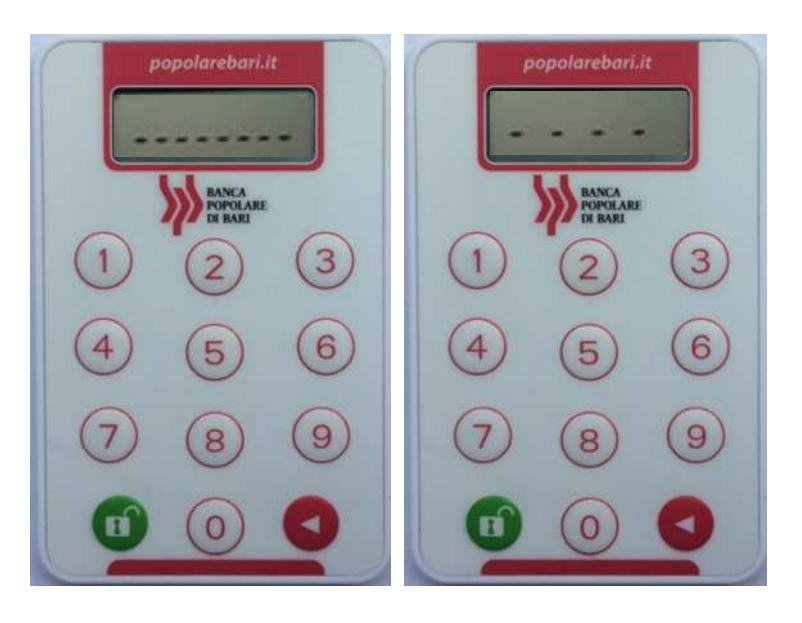

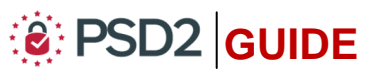

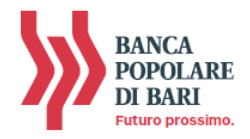

# **UTILIZZO DEL TOKEN FISICO con Mi@ su PC/DESKTOP**

#### Accedere a Mi@ da PC/DESKTOP

1. Collegati a *Mi*@ dal tuo *PC* ed esegui l'accesso inserendo rispettivamente nel campo superiore ed inferiore "*Username*" e "*Password*" personali quindi clicca su "*Login*".

| Benvenuto nell'Area Clienti del Gruppo Banca Popolare di Bari | HELP V |
|---------------------------------------------------------------|--------|
| 05424<br><br>Non ricordo username e password<br>LOGIN         |        |
| Informazioni utili per accedere al servizio                   |        |
| Comunicazioni importanti e di sicurezza                       |        |
| Trasparenza                                                   |        |

**2.** Visualizzerai la pagina di avvio dell'autenticazione tramite Token Fisico ovvero attraverso l'inserimento nel campo indicato nell'*immagine sotto* del codice OTP a 6 cifre generato dalla tua chiavetta fisica.

| <i>Mi</i> @<br>₩≅                                                  |       |
|--------------------------------------------------------------------|-------|
| Benvenuto nell'Area Clienti del Gruppo Banca Popolare di Bari      | HELP♥ |
| Inserisci il codice che hai generato utilizzando il token: PROCEDI |       |
| Informazioni utili per accedere al servizio                        |       |
| Comunicazioni importanti e di sicurezza                            |       |

**3.** A questo punto occorre che tu disponga del token fisico per procedere secondo quanto indicato nei prossimi punti e *rappresentato nelle immagini sotto* per generare il codice OTP di accesso:

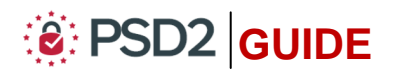

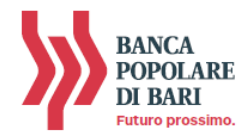

- Attiva il token fisico tenendo premuto il tasto rosso e poi premi contemporaneamente il tasto verde sino a quando non si attiva sul display l'indicazione "PIN" (vedi immagine 1);
- 2. Inserisci il tuo PIN personale (vedi immagine 2);
- A seguito dell'inserimento del PIN, sul display appariranno dei trattini lampeggianti.
   Premi il tasto "1" per generare il codice OTP di accesso (vedi immagine 3);
- **4. Sul display** verrà visualizzato il codice **OTP a 6 cifre** che utilizzerai per autenticarti ed accedere all'homepage di *Mi@* (*vedi immagine 4*). Il codice OTP generato sarà valido 30 sec., tempo entro il quale potrà essere utilizzato. Scaduti i 30 sec. per generare un nuovo OTP dovrai premere nuovamente prima il pulsante rosso quindi il pulsante "1".

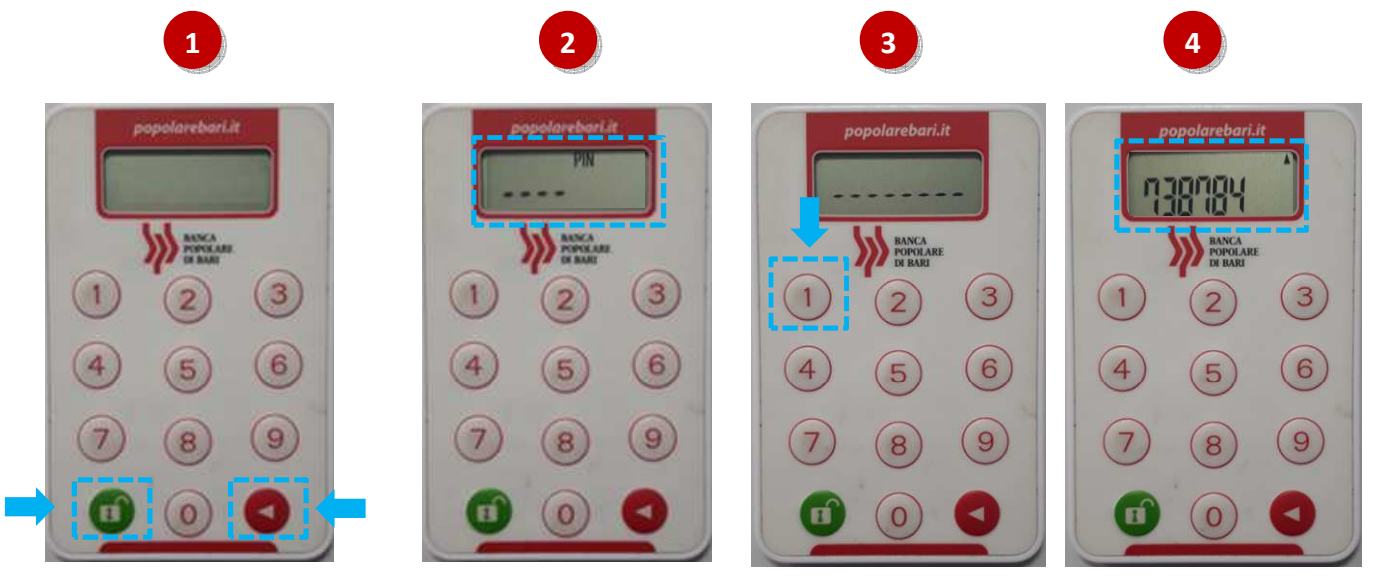

5. Procedi inserendo nell'apposito campo della maschera visualizzata sul tuo PC il codice OTP a 6 cifre visualizzato sul display del token fisico. Clicca quindi su "Procedi" per entrare nella home page di Mi@.

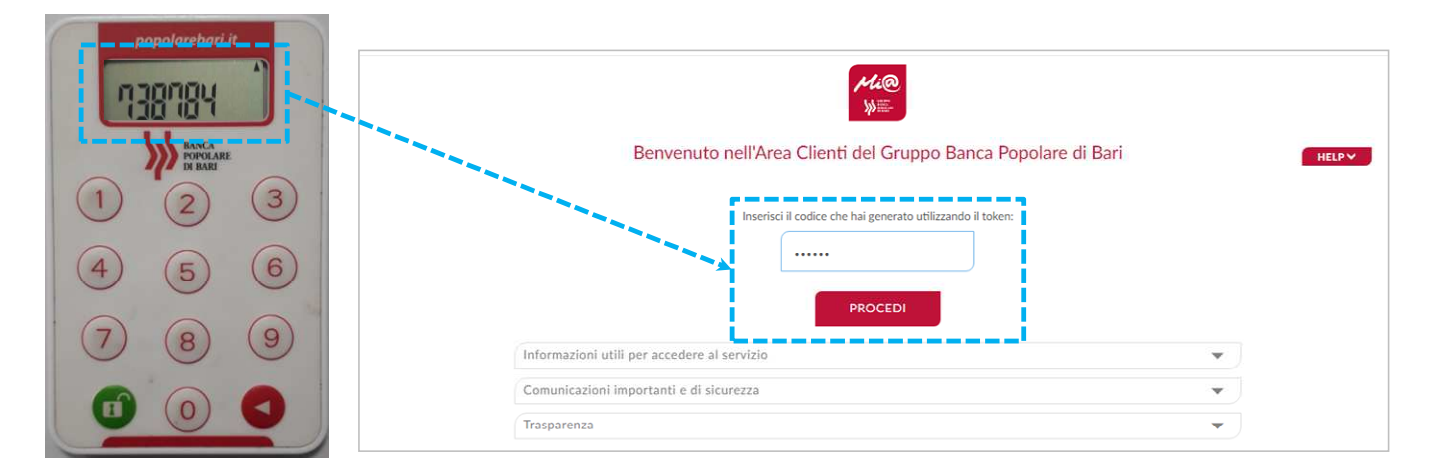

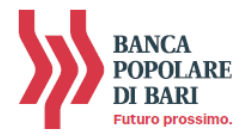

#### Autorizzare una operazione di pagamento da Mi@ tramite PC/Desktop

Compilata la maschera dell'operazione di pagamento (es. bonifico, ricarica telefonica, etc...), per procedere con l'autorizzazione, dovrai inserire un apposito codice all'interno del box "Codice di Conferma" visualizzato a destra della pagina web.

In particolare, nel box "*Codice di Conferma*" verrà esposto un codice (*Codice 1 nell'immagine sotto*) legato univocamente all'operazione ed un campo vuoto da avvalorare con un ulteriore codice generato dal tuo token fisico secondo le modalità di seguito esposte (*Codice 2 nell'immagine sotto*).

| Utime access: 12/04/2019 15:25               |                                    |                                                                                                    |  |
|----------------------------------------------|------------------------------------|----------------------------------------------------------------------------------------------------|--|
| LA MIA SITUAZIONE                            | OPERAZIONI                         |                                                                                                    |  |
| RIEPILOGO OPERAZIONE                         |                                    |                                                                                                    |  |
| <b>Tipologia</b><br>Bonifico SEPA            | Motivazione Pagamento<br>Ordinario | CODICE DI CONFERMA<br>Inserire sul dispositivo il seguente codice, formato dalle<br>ultime 6 cifre dell'importo senza decimali:<br>0019381 |  |
| Eseguito da - Per conto di<br>PE             | Conto di addebito                  | Inserisci il codice che hai generato utilizzando il token:                                                                                 |  |
| Pt<br>IBAN Beneficiario<br>IT6 38            |                                    | Øbanner                                                                                                    |  |
| Banca destinataria<br>BANCA POPOLARE DI BARI | Filiale<br>AGENZIA DI BISCEGLIE    | CODICE DI CONFERMA<br>Inserire sul dispositivo il seguente codice, formato dalle                                                           |  |
| <b>Importo</b><br>1,00 €                     | Causale<br>Prova                   | ultime 6 cifre dell'iban e dall'importo senza decimali:<br>0019381 Codice 1                                                                |  |
| Commissioni Addebito<br>0.00 €               | Data Bagalamanta                   | Inserisci il codice che hai generato utilizzando il token:                                                                                 |  |
| 12/06/2019<br>Data Addebito                  | Valuta Addebito                    | Codice 2                                                                                                    |  |
| 12/06/2019 Riferimento Ordinante             | 12/06/2019                         |                                                                                                    |  |

- Attiva il token fisico tenendo premuto il tasto rosso e poi premi contemporaneamente il tasto verde sino a quando non si attiva sul display l'indicazione "PIN" (vedi immagine 1);
- 2. Inserisci il tuo PIN personale (vedi immagine 2);
- A seguito dell'inserimento del PIN, sul display appariranno dei trattini lampeggianti.
   Premi il tasto "3" (vedi immagine 3);
- **4. Il display** del token fisico si predispone per l'inserimento del **Codice 1** visualizzato sullo schermo del tuo PC (*vedi immagine 4*).

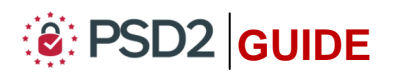

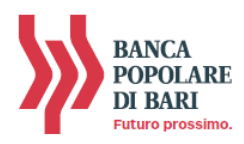

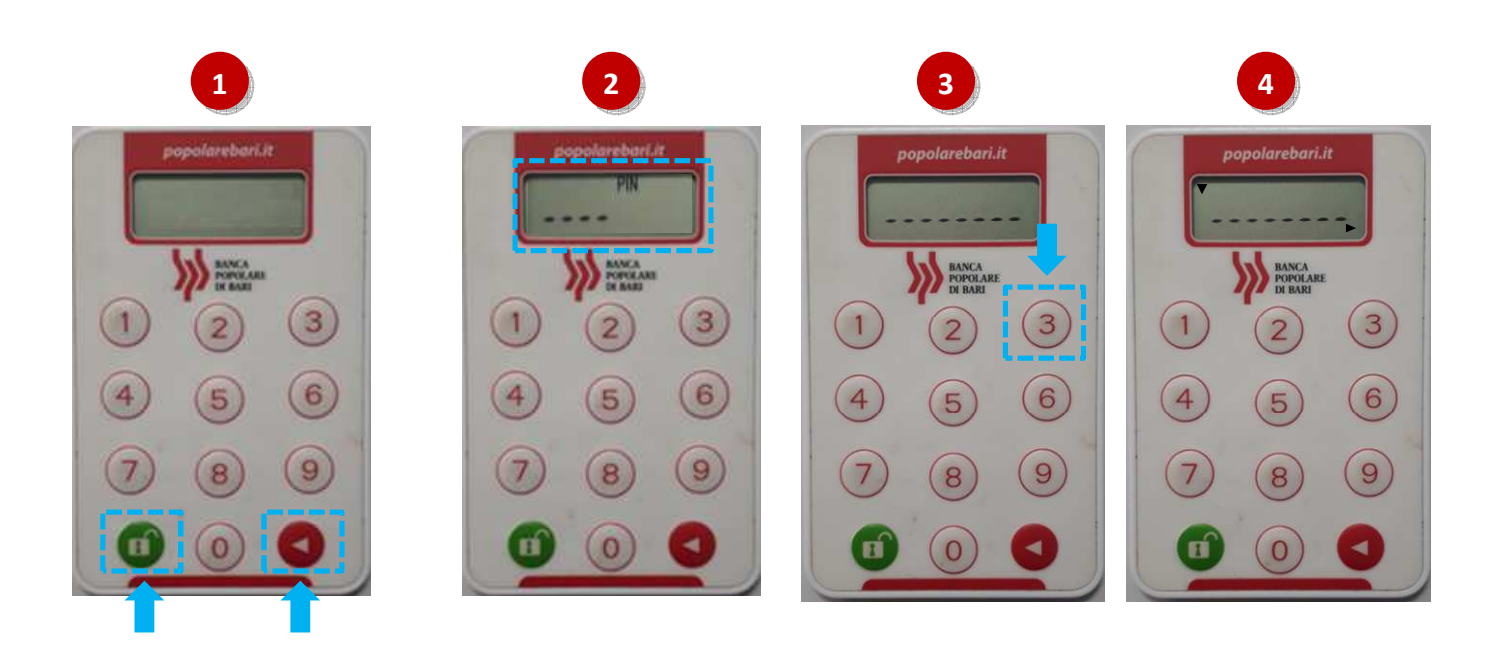

Inserisci sul token fisico il Codice 1 visualizzato sul monitor del tuo PC (vedi immagine 5);

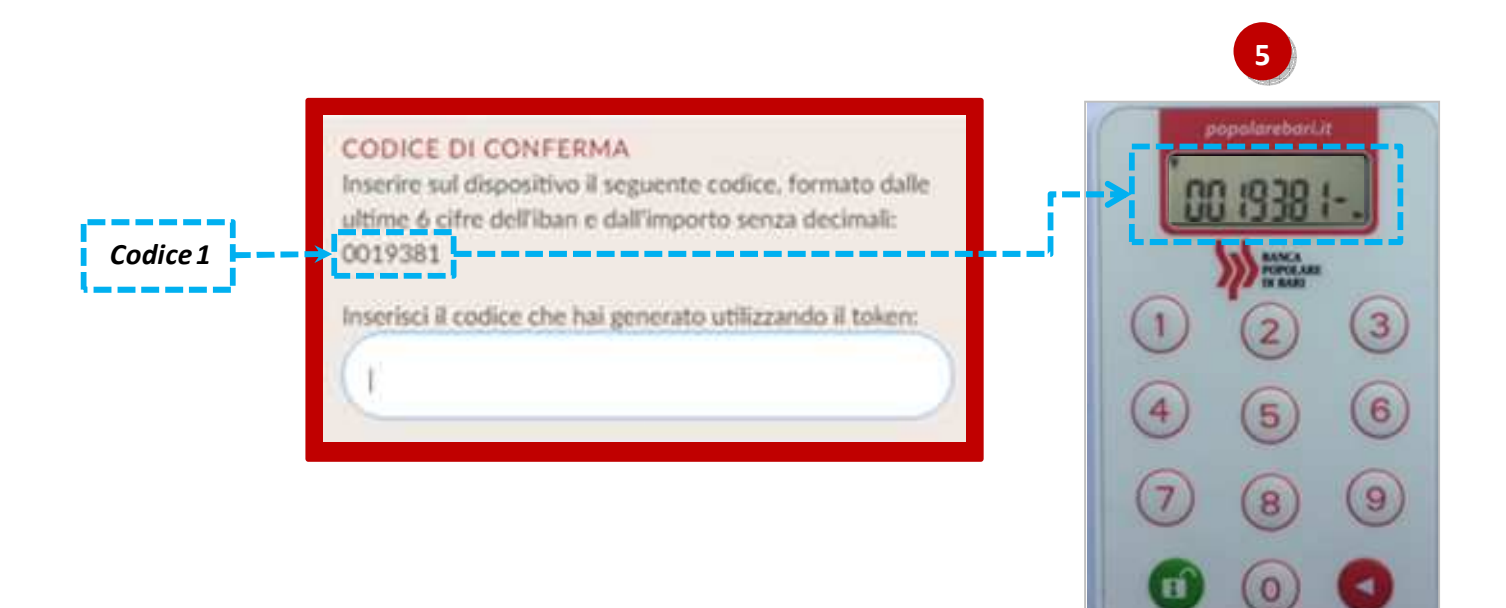

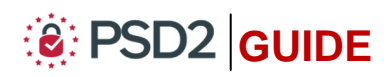

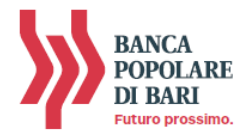

- **6. Tieni premuto** il **tasto rosso** sino a quando la freccetta visualizzata sul diplay del token fisico non sarà più visibile (*vedi immagine 6*);
- **7. Rilascia** il **tasto rosso** e sul display sarà visualizzato un **codice** a **6 cifre** che rappresenta **l'OTP di firma** (c.d *dynamic linking*) [*vedi immagine 7*];
- Per concludere l'operazione di pagamento, inserisci nel campo vuoto del box "Codice di Conferma" visualizzato sul monitor del tuo PC il codice a 6 cifre visualizzato sul display del token fisico quindi clicca su "Procedi" per autorizzare l'esecuzione dlel'operazione (vedi immagine 8).

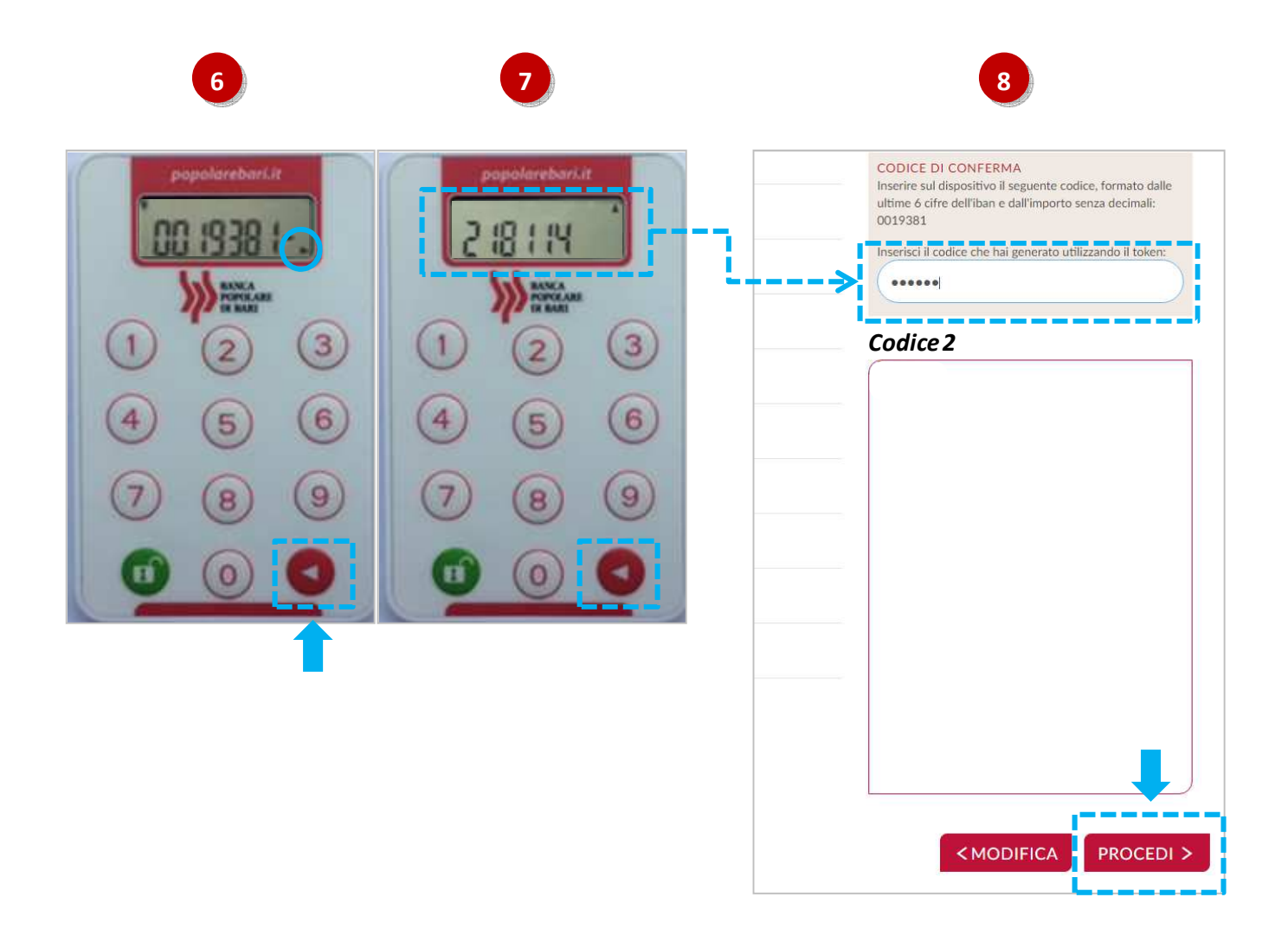

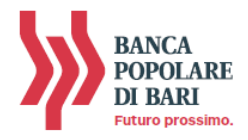

## UTILIZZO del TOKEN FISICO con la APP di *Mi@*

#### Accedere a *Mi@* tramite App

Per utilizzare il Token Fisico dalla App di *Mi@* segui le istruzioni e le immagini di seguito.

- Accedi dal tuo *smartphone* alla App di *Mi*@ inserendo rispettivamente nel campo superiore ed inferiore "*Username*" e "*Password*" personali quindi clicca su "*Accedi*" (*vedi immagine 1*);
- **2. Visualizzerai** la **finestra** che richiede l'**inserimento del codice OTP** ovvero la password usa e getta che dovrai generare con il tuo token fisico (*vedi immagine 2*).

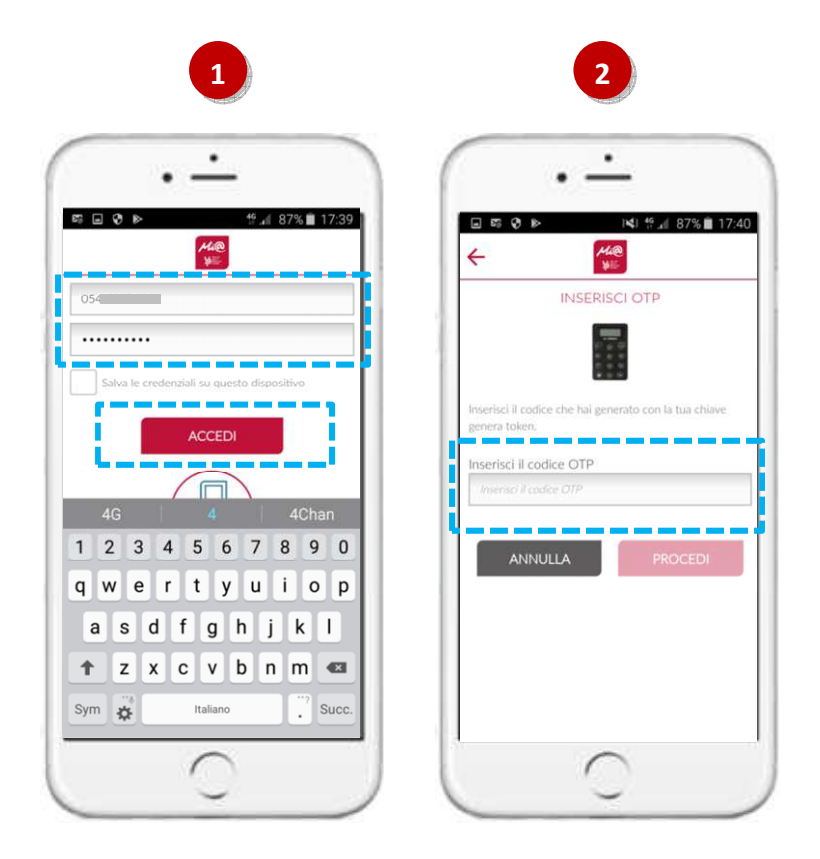

- **3.** A questo punto occorre che tu disponga del token fisico per procedere secondo quanto indicato nei prossimi punti e *rappresentato nelle immagini sotto* per generare il codice OTP di accesso:
  - Attiva il token fisico tenendo premuto il tasto rosso e poi premi contemporanemanete il tasto verde sino a quando non si attiva sul display l'indicazione "PIN" (vedi immagine 1 sotto);
  - 2. Inserisci il tuo PIN personale (vedi immagine 2 sotto);
  - A seguito dell'inserimento del PIN sul display appariranno dei trattini lampeggianti.
     Premi il tasto "1" per generare il codice OTP (vedi immagine 3 sotto);

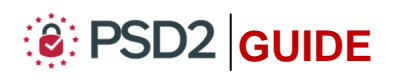

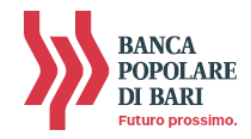

**4. Sul display** verrà visualizzato il codice **OTP a 6 cifre** che utilizzerai per autenticarti ed accedere all'homepage di *Mi*@ (*vedi immagine 4 sotto*).

Il codice OTP ha validità di 30 sec., tempo entro il quale potrà essere utilizzato. Scaduti i 30 sec., per generare un nuovo OTP, dovrai premere nuovamente prima il pulsante rosso quindi il pulsante "1".

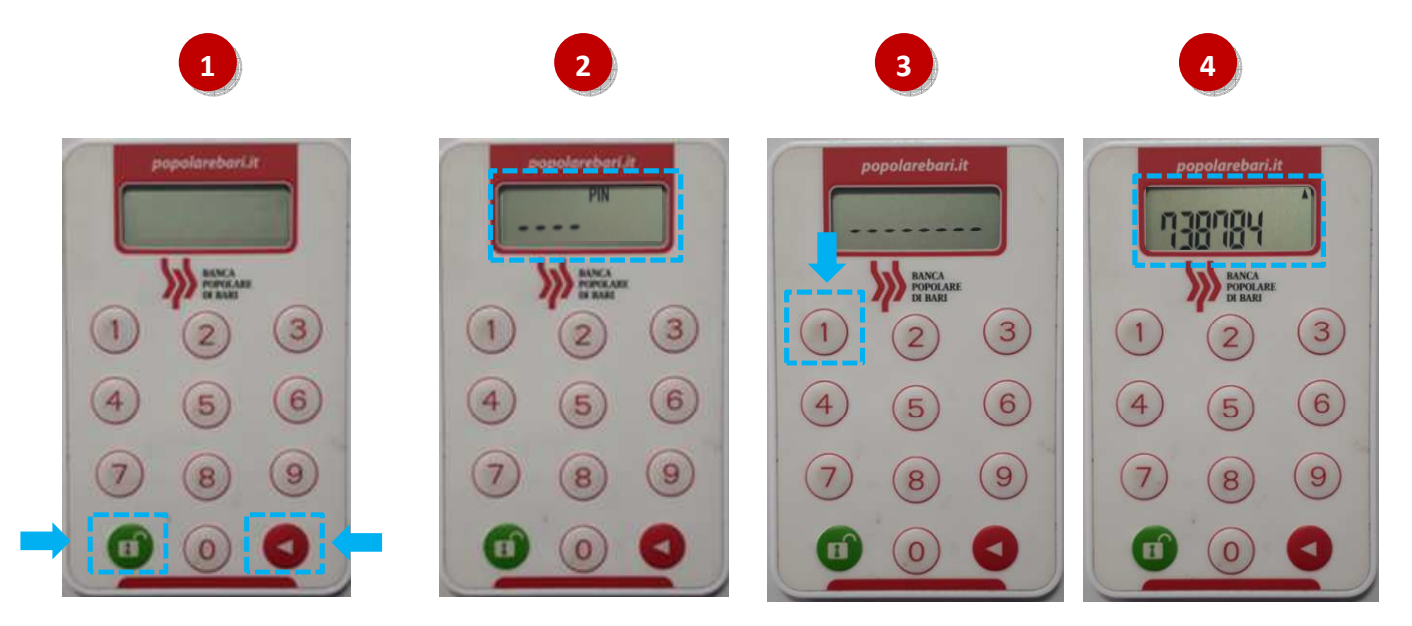

5. Procedi inserirendo nel campo "Inserisci il codice OTP" della maschera visualizzata sul tuo smartphone il codice OTP a 6 cifre visualizzato sul display del token fisico. Clicca quindi su "Procedi" per entrare nella home page di Mi@ (vedi immagine 5 sotto).

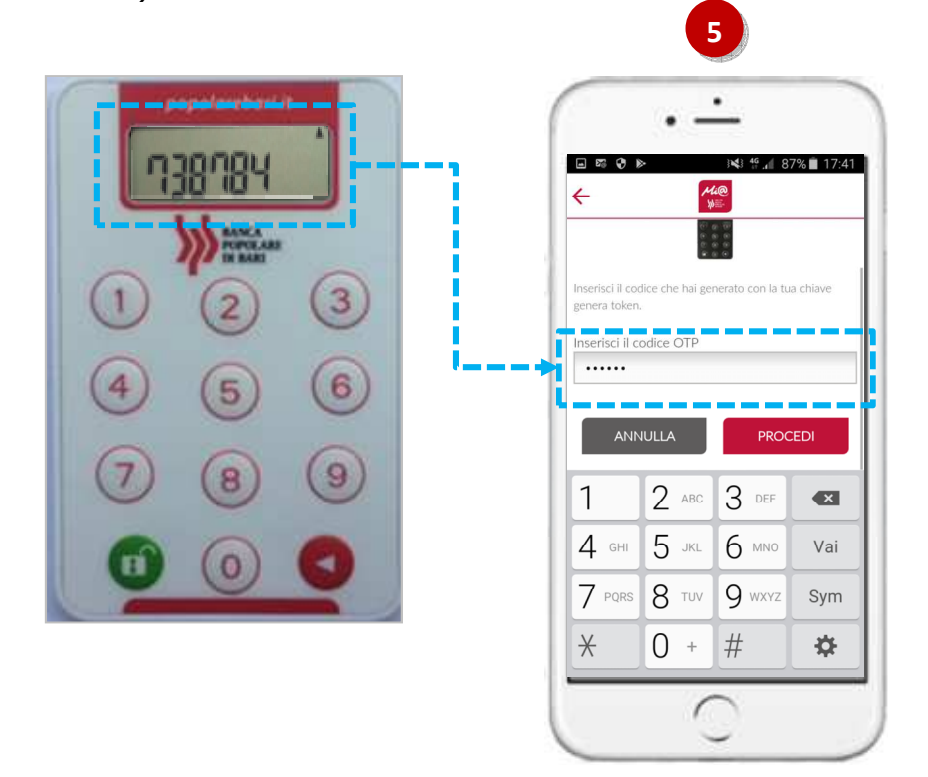

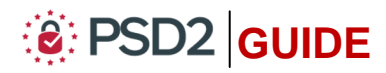

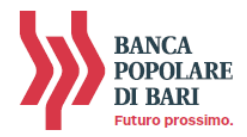

#### Autorizzare una operazione di pagamento dalla APP di *Mi@*

Per utilizzare il Token fisico ai fini dell'autorizzazione delle operazioni di pagamento impartite tramite la App di *Mi@*, *segui le istruzioni e le immagini di seguito*.

- Una volta compilata la maschera dell'operazione di pagamento (es. bonifico, ricarica telefonica, etc...), clicca su "Procedi" (vedi immagine 1);
- 2. La maschera successiva del tuo smartphone visualizza il dettaglio dell'operazione (con la possibilità di modificare i dati precedentemente inseriti attraverso il tasto "*Indietro*") ed il codice legato univocamente all'operazione, che dovrai inserire sul token fisico per avviare la fase di autorizzazione del pagamento (*vedi immagine 2*).

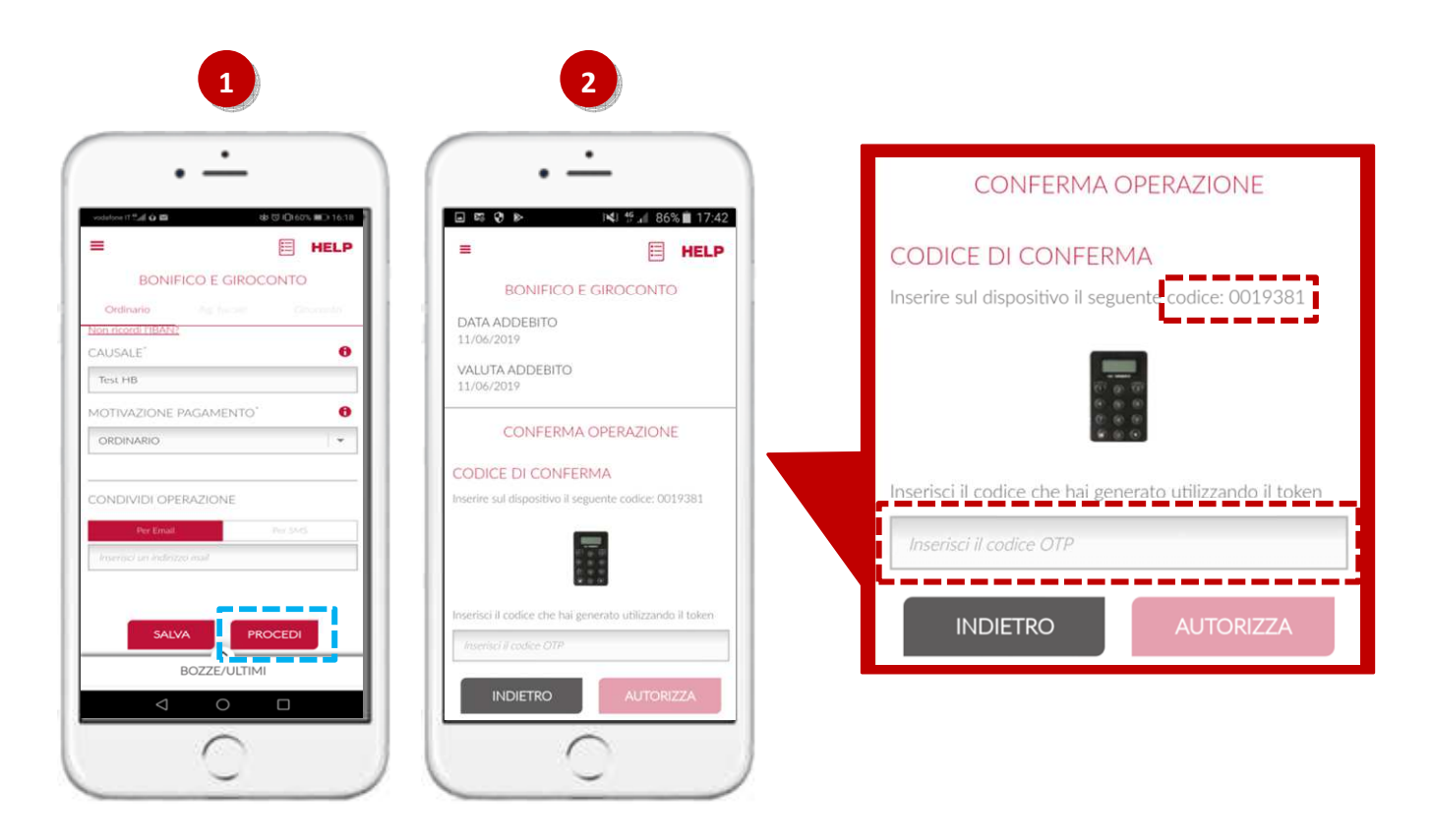

- **3.** A questo punto occorre che tu disponga del token fisico per procedere secondo quanto indicato nei prossimi punti e *rappresentato nelle immagini sotto*:
  - 3. Attiva il token fisico tenendo premuto il tasto rosso e poi premi contemporaneamente il tasto verde sino a quando non si attiva sul display l'indicazione "PIN" (vedi immagine 3);
  - **4. Inserisci** il tuo **PIN** personale (*vedi immagine 4*);
  - 5. A seguito dell'inserimento del PIN sul display appariranno dei trattini lampeggianti. Premere il tasto "3" per avviare la procedura di generazione dell'OTP di firma (vedi immagine 5);

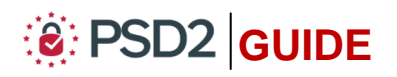

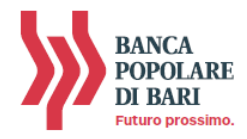

6. Il display del token fisico si predispone per l'inserimento del *Codice* visualizzato sul tuo smartphone (*vedi immagine 6*);

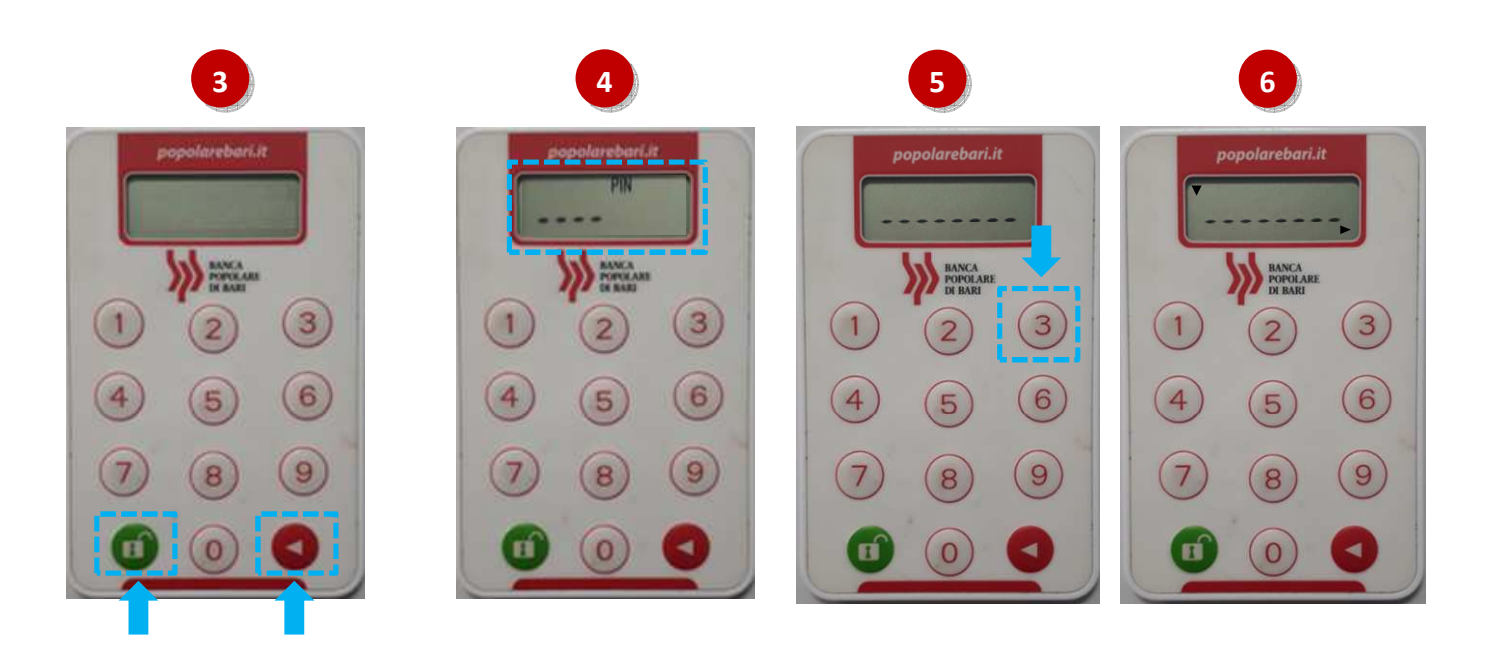

- Inserisci sul token fisico il codice a 8 caratteri visualizzato sul display del tuo smartphone (vedi immagine 7);
- **8. Tieni premuto il tasto rosso del token fisico** sino a quando la freccetta visualizzata sul diplay del token fisico non sarà più visibile (*vedi immagine 8*);

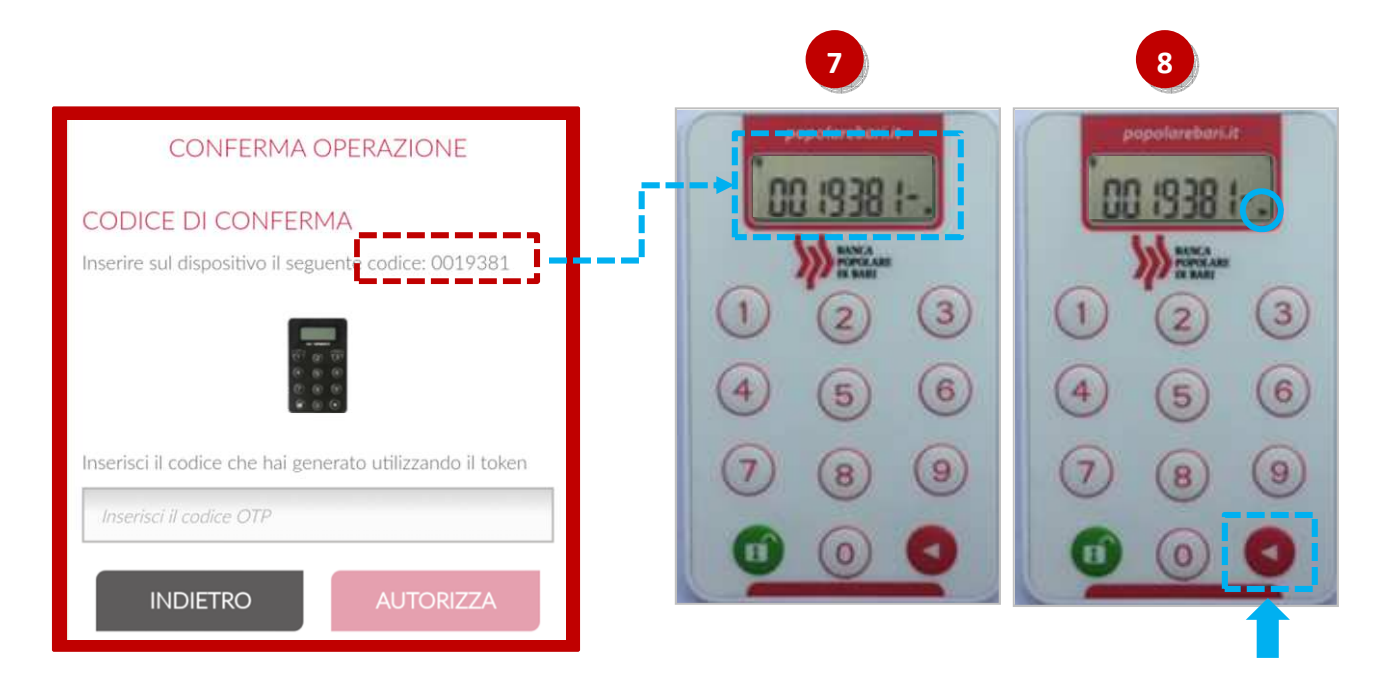

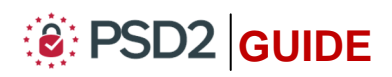

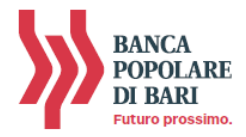

- **9. Rilascia** il **tasto rosso** e sul display sarà visualizzato un **codice a 6 cifre** che rappresenta **l'OTP di firma** (c.d *dynamic linking*) [*vedi immagine 9*];
- **10.** Inserisci nel campo OTP del display del tuo smartphone il codice a 6 cifre visualizzato sul display del token fisico e, per concludere ed autorizzare l'operazione di pagamento procedi cliccando su "*Autorizza*" (*vedi immagine 10*).

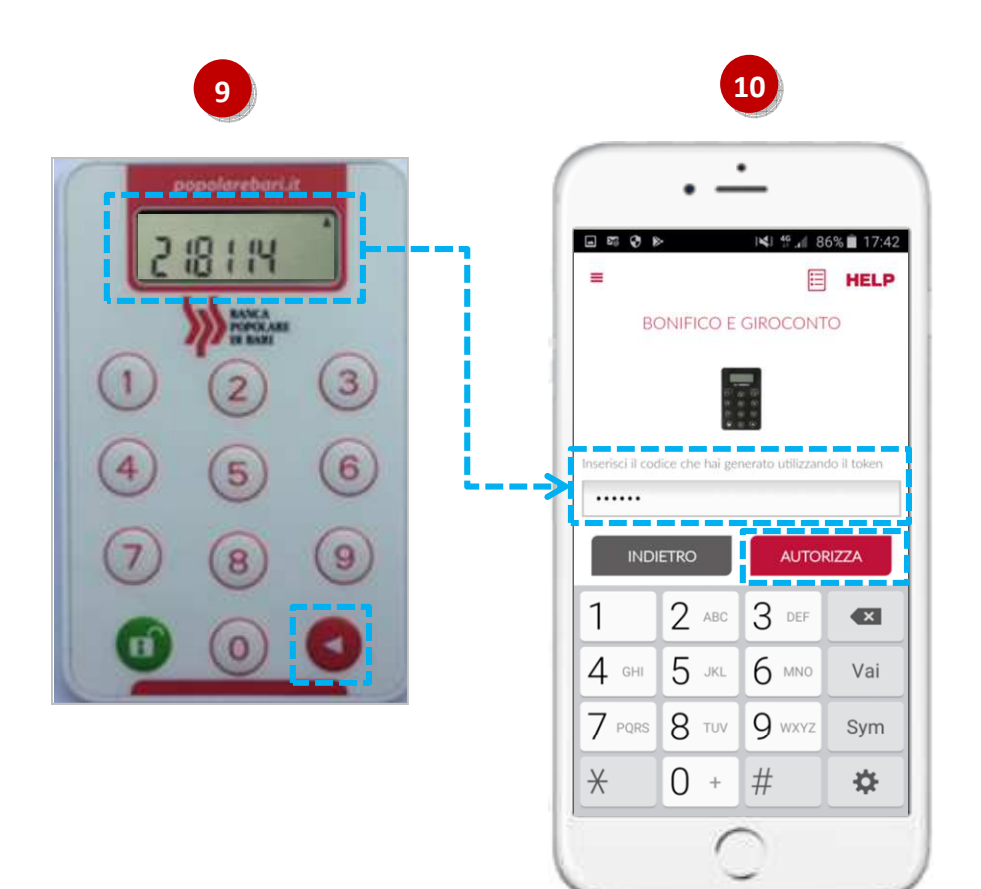

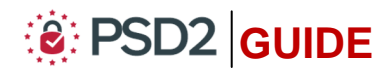

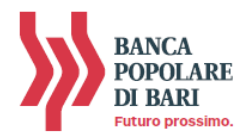

# **INFORMAZIONI UTILI**

#### > ASSISTENZA NELL'USO DEL TOKEN FISICO

Per richieste di assistenza nell'utilizzo del token fisico contatta il **Servizio Clienti** al **Numero Verde 800 005 444** dal lunedì al sabato (lavorativi) dalle 08:00 alle 20:00.

#### > RESET DEL PIN

Nel caso in cui dimenticassi il tuo PIN ovvero nel caso di 5 tantativi consecutivi di errato inserimento potrai richiederne il reset contattando il **Servizio Clienti** al **Numero Verde 800 005 444** dal lunedì al sabato (lavorativi) dalle 08:00 alle 20:00.

Dopo il reset del PIN, al primo utilizzo della chiavetta fisica ti sarà richiesto di impostare un nuovo PIN personale.

#### > MODIFICA DEL PIN

Nel caso in cui tu voglia modificare il PIN in uso, attiva il dispositivo, inserisci il PIN, premi contemporaneamente il tasto rosso ed il tasto verde sino a quando visualizzi sul display l'indicazione "*New Pin*". A questo punto puoi rieseguire la procedura descritta ai punti 2 e 3 del paragrafo PIN e Primo Utilizzo.

#### **FURTO o SMARRIMENTO**

In caso di smarrimento o furto del token, recati in Filiale per ricevere tutte le istruzioni e ritirare un nuovo dispositivo di autenticazione in modo da garantire la sicurezza della tua operatività.

Per ulteriori informazioni il **Servizio Clienti** al **Numero Verde 800 005 444** dal lunedì al sabato (lavorativi) dalle 08:00 alle 20:00.

#### > SBLOCCO ACCOUNT/RESET CREDENZIALI

Per sbloccare il tuo account a seguito di *n* tentativi di accesso non andati a buon fine, contatta il **Servizio Clienti** al **Numero Verde 800 005 444** dal lunedì al sabato (lavorativi) dalle 08:00 alle 20:00 per ripristinare la password di primo accesso ricevuta in fase di sottosrizione del contratto di Internet Banking.

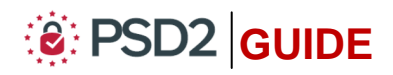